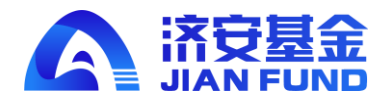

# 《济安通》

# 基金交易平台开户指引

### 目录

| 1. | 机构开户   | 1 |
|----|--------|---|
| 2. | 产品开户   | 2 |
| 3. | 注册结果查询 | 3 |

#### 1. 机构开户

机构用户和产品用户在正常交易之前,需完成机构账户注册。如未将机构账号信息填写完整并提交 开户,将影响产品开户以及正常交易。

在机构账号注册页面,需完成以下几个步骤:

- (一) 填写机构基本信息: 机构信息、法人信息、控股股东信息、银行信息、经办人信息等;
- (二) 勾选诚信记录情况及税收居民身份声明;
- (三) 文件需加盖公章后上传并邮寄:
  - 营业执照复印件 (加盖公章);
  - 机构结算银行开户证明文件复印件 (加盖公章);
  - 法人身份证复印件(加盖公章)
  - 机构资质证明文件 (加盖公章);
  - 经办人身份证复印件(加盖公章)
  - 授权委托书 (加盖公章、经办人签字);
  - 投资人风险承受能力调查问卷(机构版)(加盖公章、骑缝章、经办人签字);
  - 受益所有人信息登记表(机构版)(加盖公章、骑缝章、经办人签字);
  - 机构服务协议(加盖公章、骑缝章、经办人签字)。
- (四) 点击"确认提交"。

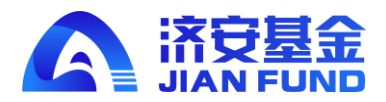

| IA√济衰  | Ξ           | G                                                                                                    |                            |                                             |            |      |    |
|--------|-------------|----------------------------------------------------------------------------------------------------|----------------------------|---------------------------------------------|------------|------|----|
| 注册开户   | 《 合 机构账号法   | EDD ×                                                                                                    |                            |                                             |            |      | >> |
| 账户注册   | 机构账号注册      |                                                                                                    |                            |                                             |            |      |    |
| 机构账号注册 | 机构名称        | 请输入                                                                                                    |                            | 机构类型                                        | 请选择        | ~    |    |
| 资管产品注册 | 证件类型        | 请洗择                                                                                                    | ~                          | 证件号码                                        | 请输入        |      |    |
| 投资组合设立 | 证此有效期       | VENELS FILED                                                                                              |                            |                                             |            |      |    |
| 生金账户设立 | ATT HAND    | 请选择日期                                                                                                    | 长期有                        | 150                                         |            |      |    |
| 时管理    | 注册地址        | 请输入                                                                                                    |                            | 自然病                                         | 请输入        |      |    |
| 易管理    | 法人姓名        | 请输入                                                                                                    |                            | 证件类型                                        | 请选择        | v    |    |
|        | 法人证件号码      | 请输入                                                                                                    |                            | 法人证件有效期                                     | 请选择日期      | 长期有效 |    |
| 0-14理  | 控股股东名称      | ·法46 λ                                                                                                    |                            | 证件类型                                        | 21#206-932 |      |    |
| 金产品分析  | 17.14.03.47 | 193103/ \                                                                                                 |                            | VT /d. deröhmen                             | 開ジビオ       |      |    |
|        | 和社会的        | 请输入                                                                                                    |                            | 121年1月200月                                  | 请选择日期      | 长期有效 |    |
|        | 经办人姓名       | 请输入                                                                                                    |                            | 经办人证件类型                                     | 请选择        | ~    |    |
|        | 经办人证件号码     | 请输入                                                                                                    |                            | 经办人证件有效期                                    | 请选择日期      | 长期有效 |    |
|        | 经办人联系方式     | 清輸入                                                                                                    |                            | 经办人职务                                       | 请输入        |      |    |
|        |             |                                                                                                    |                            |                                             |            |      |    |
|        | 经办人邮箱       | 请输入                                                                                                    |                            |                                             |            |      |    |
|        | 银行户名        | 请输入                                                                                                    |                            | 开户行                                         | 请输入        |      |    |
|        | 银行账号        | 请输入                                                                                                    |                            | 大額支付号                                       | 请输入        |      |    |
|        | 开户行所在地      | 请选择会                                                                                                    |                            | 请选择市                                        |            |      |    |
|        |             | MACH+ III                                                                                                 |                            | HBC21+112                                   |            |      |    |
|        | 是否有不良诚信证    | 最 否 0 是                                                                                                   |                            |                                             |            |      |    |
|        | 是否为中国税收居    | 眠 ○ 否 ○ 是                                                                                                 |                            |                                             |            |      |    |
|        | 文件上传 (雲加)   | 善小音 H/传+邮店)                                                                                               |                            |                                             |            |      |    |
|        |             | 曹业执照                                                                                                    | 上传                         |                                             |            |      |    |
|        |             | 机构资格证书                                                                                                    | 上使                         |                                             |            |      |    |
|        |             | 机构银行账户证明                                                                                                  |                            |                                             |            |      |    |
|        |             | 风险承受能力调查问题                                                                                                |                            | (下载风脸承受能力调查问                                | )卷)        |      |    |
|        |             |                                                                                                    |                            | (下戰受益所有人信息表)                                |            |      |    |
|        |             |                                                                                                    |                            |                                             |            |      |    |
|        |             | 2:1. 血(A):(===================================                                                            |                            |                                             |            |      |    |
|        |             | □ 法人身份证复印件                                                                                                |                            |                                             |            |      |    |
|        |             | <ul> <li>法人身份证复印件</li> <li>经办人身份证复印件</li> <li>(2本)」「約10万(1本)</li> </ul>                                   | 上传                         | (下載込み)、人間収透式・試)                             |            |      |    |
|        |             | <ul> <li>法人身份证复印件</li> <li>经办人身份证复印件</li> <li>经办人授权委托书</li> </ul>                                         | 上修上作                       | (下戰经办人授权委托书)                                | 8794-26m   |      |    |
|        |             | <ul> <li>法人身份证复印件</li> <li>经办人身份证复印件</li> <li>经办人费收载后书</li> <li>证券投资基金投资人权益须知</li> </ul>                  | 上修<br>上传<br>上传<br>上传       | (下報经办人授权委托书)<br>(下報証券投資基金投資人                | 权益颜(1)     |      |    |
|        |             | <ul> <li>法人身份证复印件</li> <li>经办人身份证复印件</li> <li>经办人授权委托书</li> <li>证券投资基金投资人权益须知</li> <li>远程服务协议书</li> </ul> | 上位<br>上位<br>上位<br>上位<br>上位 | (下载经办人授权委托书)<br>(下载证券投资基金投资人<br>(下载远程服务协议书) | 47盐(60m)   |      |    |

2.产品开户

机构开户成功后,即可为产品进行开户申请,在资管产品注册页面, 同样需完成以下几个步骤: (一)填写机构基本信息:产品信息、银行信息、经办人信息等;

(二) 文件需加盖公章后上传并邮寄:

资管产品成立备案证明文件复印件 (加盖公章);

资管产品托管银行结算证明复印件 (加盖公章);

投资人风险承受能力调查问卷(产品版)(加盖公章、骑缝章、经办人签字);

经办人身份证复印件(加盖公章)

授权委托书 (加盖公章、经办人签字);

非自然人客户受益所有人信息登记表(产品版)(加盖公章、骑缝章、经办人签字)。

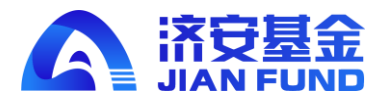

(三)勾选"已阅读并同意远程服务协议书、证券投资基金投资人权益须知";及税收居民身份声明。

(四) 点击"确认提交"。

| 注册开户               | ~   | 《 ① 资管产品注 | EM9 ×            |    |              |        |      | >> |
|--------------------|-----|-----------|------------------|----|--------------|--------|------|----|
| 脉冲注册               | ~   | 资管产品注册    |                  |    |              |        |      |    |
| 机构账号注册             |     | 产品名称      | 请输入              |    | 产品简称         | 请输入    |      |    |
| 资数产品188            |     | 产品类型      | 请选择              | ~  | 产品备案编码       | 请输入    |      |    |
| 投资组合设立             |     | 产品列明日期    | ution law course |    |              |        |      |    |
| 基金账户设立             |     |           | NROT+LIND        |    |              |        |      |    |
| 账户管理               | ~   | 托管机构      | 靖输入              |    |              |        |      |    |
|                    | ~   | 经办人姓名     | 講論入              |    | 经办人证件类型      | 请选择    | Ŧ    |    |
| wetter             |     | 经办人证件号码   | 请输入              |    | 经办人证件有效期     | 请选择日期  | 长期有效 |    |
| HARDON             | ÷.  | 经办人联系方式   | 博输入              |    | 经办人职务        | 请输入    |      |    |
| NATIONAL AND AND A |     | 经办人邮箱     | 请输入              |    |              |        |      |    |
| 1 MICHAE           |     | 银行户名      | (200.)           |    | 开户行          | (#10.) |      |    |
|                    |     |           | WHIL/            |    |              | NURLY/ |      |    |
|                    |     | 银行账号      | 请输入              |    | 大额支付号        | 请输入    |      |    |
|                    |     | 开户行所在地    | 北京市              | v  | 北京市          | Ŧ      |      |    |
|                    | - 1 | 文件上传 (黑)回 | 富公章上传+邮寄)        |    |              |        |      |    |
|                    |     |           | 产品备案函            |    |              |        |      |    |
|                    |     |           | 产品银行账户证明         | 上型 |              |        |      |    |
|                    |     |           | 风险承受能力调查问卷       |    | (下载风险承受能力调查问 | 卷)     |      |    |
|                    |     |           | 受益所有人信息表         |    | (下载受益所有人信息表) |        |      |    |
|                    |     |           | 经办人身份证           | 19 |              |        |      |    |
|                    |     |           | 经办人授权委托书         |    | (下载经办人授权委托书) |        |      |    |

### 3.注册结果查询

用户提交完成之后,系统后台人员将对用户所填写的基本信息及上传附件进行审核,用户可于"账 户管理"——"账户变动查询"中查询账户审核状态,如审核通过,则状态显示"已完成";如审核不通 过,则状态显示为"失败"。如下图所示。

| JAN游安         | 8  | ≡ c            |                    |            |      | t cmy ∽ |
|---------------|----|----------------|--------------------|------------|------|---------|
| ⊟ 注册开户        |    | 《 ① 账户变动直询 ×   |                    |            |      | » ~     |
| 会账户管理         |    | 提交日期:          | 2021-09-18 2021-10 | )-18 今日 近一 | 周近一年 |         |
| <b>账户信息展示</b> |    | 账户名称:          | 请选择                | Ŧ          |      |         |
| 资管产品列表        |    | 复核状态:          | 全部 待复核 已完成         | 党 失败       |      |         |
| 投资组合列表        |    |                |                    |            |      |         |
| 基金账户信息列号      | ₹. | 申请时间 🔶         | 账户名称 ≑             | 业务 ≑       | 状态 ≑ | 操作      |
| 账户变动查询        |    | 2021-10-13     | 机构测试20211013       | 注册         | 已完成  | 详情      |
| 基金账户变动查询      |    | 2021-10-13     | 测试产品20211013       |            | 已完成  | 评估      |
| ② 交易管理        |    |                |                    |            |      |         |
| ④ 资产管理        |    |                |                    |            |      |         |
| ① 基金产品分析      |    |                |                    |            |      |         |
| ⑦ 风控管理        |    |                |                    |            |      |         |
|               |    | < 1 > 到第 1 页 确 |                    |            |      |         |